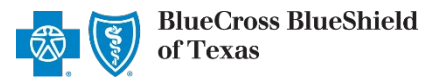

Patient ID Finder is an online application that allows providers to obtain a Blue Cross and Blue Shield of Texas (BCBSTX) patient insurance ID number and group number by entering patient-specific data elements, making it easier to obtain the needed patient information for your records.

This application is available for commercial, Federal Employee Program<sup>®</sup> (FEP<sup>®</sup>), marketplace health plans, Medicare Advantage, and Texas Medicaid members.

### Important Information:

The Patient ID Finder does not reflect the patient's eligibility or benefits. Refer to the <u>Eligibility and Benefits user</u> <u>guide</u> for assistance with obtaining real-time eligibility and benefits via Availity.

# 1) Getting Started

- Go to Availity #
- Select Availity Portal Login
- Enter User ID and Password
- Select Log in

| Availity <sup>.</sup>   |
|-------------------------|
| User ID:                |
| User ID                 |
| Password:               |
| •••••                   |
| Show password as I type |
| Help! I can't log in!   |

Note: Only registered Availity users can access Patient ID Finder.

## 2) Accessing Patient ID Finder

- Select Payer Spaces from the navigation menu
- Select Blue Cross and Blue Shield of Texas

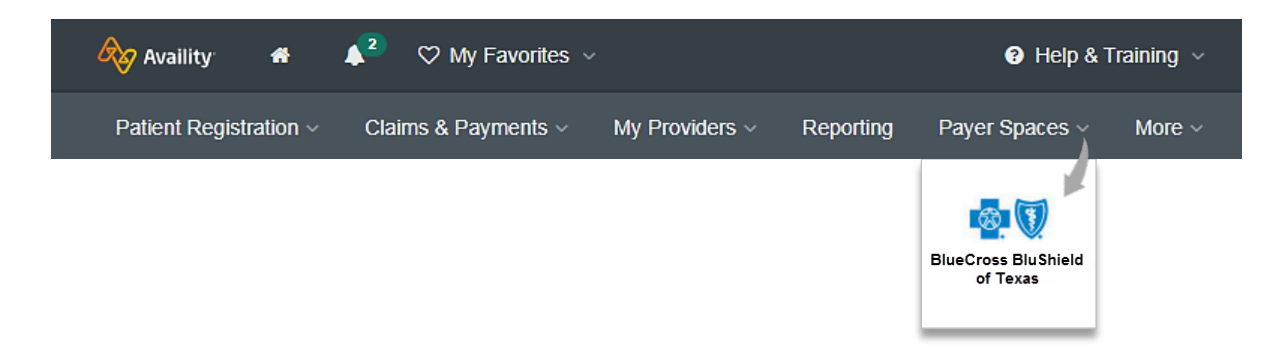

Blue Cross and Blue Shield of Texas, a Division of Health Care Service Corporation, a Mutual Legal Reserve Company, an Independent Licensee of the Blue Cross and Blue Shield Association

Blue Cross<sup>®</sup>, Blue Shield<sup>®</sup> and the Cross and Shield Symbols are registered service marks of the Blue Cross and Blue Shield Association, an association of independent Blue Cross and Blue Shield Plans.

via Availity Provider Portal

# 2) Accessing Patient ID Finder (continued)

- In the BCBSTX Payer Spaces section, select the Applications tab
- Next, select Patient ID Finder

**Note:** Contact your account administrator if the Patient ID Finder is not listed in Applications.

 

 Applications
 Resources
 News and Announcements

 Patient ID Finder No ID card? Use this tool to perform a search for your patient's ID.

# 3) Searching for a Patient ID

Complete the following fields:

- Select State
  - select the state where the patient's insurance policy resides
- Select Payer
  - choose BCBSTX for commercial patients
  - choose BCBSTX Medicare Advantage/Medicaid for government program patients
- Enter patient First Name
- Enter patient Last Name
- Select Policy Type
- Enter Date of Birth
- Enter Last Four of SSN not required for Medicare Advantage/Medicaid patients
- Enter ZIP Code
- Select Lookup Member

| The following fields pertain to patient information unless otherwind indicated. All fields are required. | se          |
|----------------------------------------------------------------------------------------------------|-------------|
| State                                                                                                    |             |
| Texas                                                                                                    | V           |
| Payer                                                                                                    |             |
| BCBSTX                                                                                                   | · ·         |
| First Name                                                                                               |             |
| Jane                                                                                                    |             |
| Last Name                                                                                                |             |
| Doe                                                                                                    |             |
| Policy Type                                                                                              |             |
| Health                                                                                                   | ~           |
| Date of Birth                                                                                            |             |
| 01/01/2020                                                                                               | <b>#</b>    |
| Last Four of SSN                                                                                         |             |
| 9999                                                                                                    |             |
| ZIP Code                                                                                                 |             |
| 12345                                                                                                    |             |
|                                                                                                    | okup Member |

# 3) Search Results

Search results return the following BCBSTX membership information:

- First Name
- Last Name
- Subscriber ID
- Date of Birth
- Group Number
- State
- Policy Type
- Zip Code
- SSN not applicable for Medicare Advantage/Medicaid patients

# Patient ID Finder

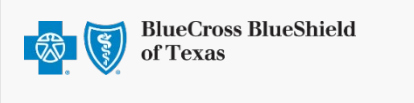

Membership Information

| FIRST NAME    | JOHN         |
|---------------|--------------|
| LASTNAME      | DOE          |
| SUBSCRIBER ID | ABC123456789 |
| DATE OF BIRTH | 2020-01-01   |
| GROUP NUMBER  | 123456       |
| STATE         | BCBSTX       |
| POLICY TYPE   | HEALTH       |
| ZIP CODE      | 123456-0000  |
| SSN           | ***_**-9999  |
|               |              |

Go Back

Note: Use of this tool does not reflect the patient's eligibility. Please use the eligibility and benefit transaction to confirm active coverage.

#### Quick Tip:

→ As a reminder, refer to the <u>Eligibility and Benefits user guide</u> for assistance with obtaining real-time eligibility and benefits via Availity.

Have questions or need additional education? Email the Provider Education Consultants.

Be sure to include your name, direct contact information & Tax ID or billing NPI.

Checking eligibility and/or benefit information is not a guarantee of payment. Benefits will be determined once a claim is received and will be based upon, among other things, the member's eligibility and the terms of the member's certificate of coverage applicable on the date services were rendered. If you have any questions, please call the number on the member's ID card.

Availity is a trademark of Availity, LLC, a separate company that operates a health information network to provide electronic information exchange services to medical professionals. Availity provides administrative services to BCBSTX. BCBSTX makes no endorsement, representations or warranties regarding any products or services provided by third party vendors such as Availity. If you have any questions about the products or services provided by such vendors, you should contact the vendor(s) directly.